# Sistema CLA CINECA Attivazione del proprio account

#### Per attivare il sistema CLA CINECA a gestire le proprie competenze linguistiche è necessario connettersi al sistema una prima volta Accesso

Per accedere al sistema verranno pubblicati link in diverse pagine del sito del CLA, del corso di studi e in My Univr. L'accesso è consentito a tutti/e gli/le studenti/esse immatricolati/e in possesso di credenziali GIA.

Il sistema si presenta con la pagina del catalogo che al momento non contiene corsi di lingua in quanto questa sezione si attiverà il prossimo anno accademico. Cliccare quindi su ACCEDI

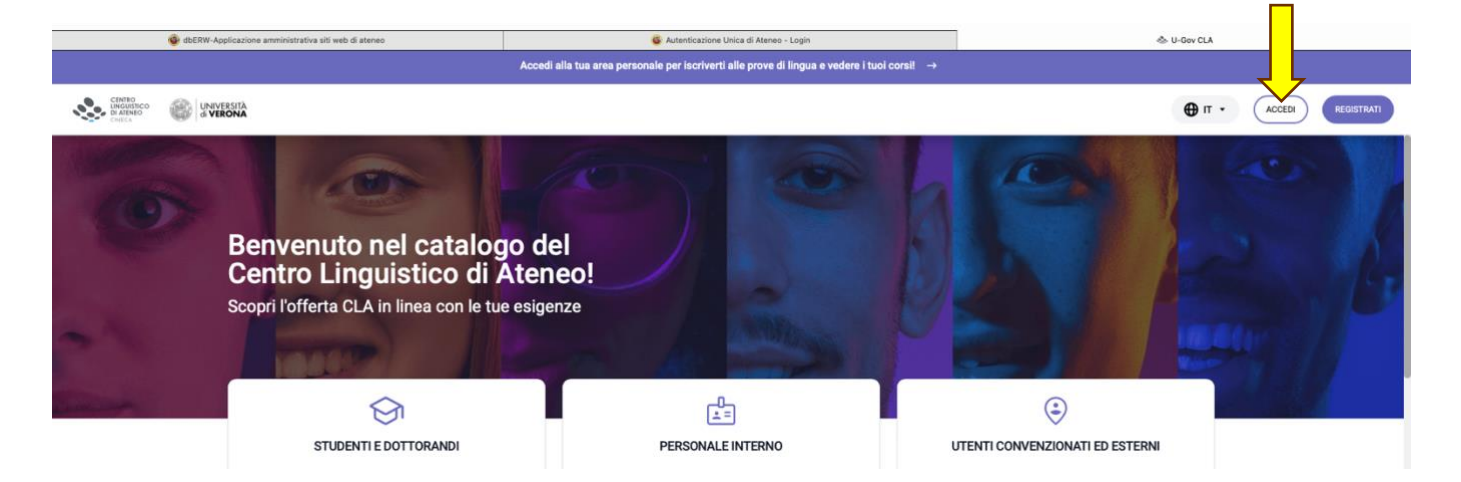

Si presenta ora la schermata di login in cui inserire le proprie credenziali GIA.

| GIA  | SPID                                                                                                    | CIE.       |                |             |        |
|------|----------------------------------------------------------------------------------------------------|------------|----------------|-------------|--------|
|      | Aute                                                                                                    | nticazior  | e di Ateneo    | (credenzia) | i GIA) |
| üser | rane                                                                                                    |            |                |             |        |
| Pes  | mord .                                                                                                    |            |                |             |        |
|      |                                                                                                    |            |                |             |        |
|      |                                                                                                    |            | 🗿 Entra con    | GIA         |        |
| • =  | formation                                                                                                    | A Supports | GM             |             |        |
|      | and a state of the state of the | Some Lines | e deverticati? |             |        |

Il sistema al primo accesso verifica <u>il piano di studi dello/a studente/essa</u> e copia nella dashboard dello/a studente/essa **le competenze linguistiche che il suo piano prevede**. Poiché tale

verifica viene ripetuta ad ogni successivo accesso, eventuali modifiche al piano di studi si propagano automaticamente da ESSE3 in CLA CINECA.

### Controllo delle competenze caricate da ESSE3

| LA MIA SCRIVANIA                                                                    |                                                                                                    | CARRIERA                                                |
|-------------------------------------------------------------------------------------|----------------------------------------------------------------------------------------------------|---------------------------------------------------------|
| 7 apr 2025 - 13 apr 2025<br>← Lun Mar Mer Gio Ven Sab Dom<br>07 08 09 10 11 12 13 → | Corsi da completare                                                                                                    | Comunicazioni                                           |
| Non c'è alcun impegno per questo giorno                                             | Non sono presenti corsi attivi. Se si intende aggiungere dei<br>corsi, visita il <u>catalogo</u> .<br>VEDI TUTTI CORSI | Non sono presenti comunicazioni.                        |
| Prove di lingua                                                                     | Esperienze di studio                                                                                                   | Corsi in lista di attesa                                |
| E<br>Prove disponibili                                                              | •                                                                                                    |                                                         |
| ✓<br>Prove prenotate                                                                |                                                                                                    | 咨                                                       |
| Esito prove                                                                         | Non sono presenti esperienze per l'apprendimento di una lingua<br>all'estero                                           | Non ci sono corsi a cui sei iscritto in lista di attesa |

Una volta entrati con successo, il sistema mostra questa schermata:

Selezionare il tab Carriera e comparirà la seguente schermata:

|                                       | LA MIA SCRIVANIA |                                                              | CARRIERA                                                                                                    |
|---------------------------------------|------------------|--------------------------------------------------------------|----------------------------------------------------------------------------------------------------|
| Livello minimo                        | VEDI TUTTO       |                                                              | Prove di lingua da completare                                                                                             |
| C2<br>C1<br>B2<br>B1<br>A2<br>A1      | B1               | *                                                            | Francese B1 😫                                                                                                    |
| Tedesco<br>Conoscenze linguistiche ac | Inglese          | Non sono presenti corsi attivi. Se si intende aggiungere dei | Informatizzato - Comprensione scritta (L) Compressione orale (L) Informatizzato - Comprensione orale (L) Produzione orale |
|                                       |                  | corsi, visita il <u>catalogo</u> .<br>VEDI TUTTI CORSI       | Orale O<br>Produziones scritta                                                                                            |

Controllare che nella sezione "*prove di lingua da completare*" siano elencate tutte le competenze linguistiche che si intende ottenere presso il centro (tale insieme di competenze è detto libretto CLA). Le card mostrano le competenze derivabili dall'attuale contenuto del libretto ESSE3. Se non ci sono tutte le competenze linguistiche pe le quali la/lo studentessa/studente intende sostenere delle prove, è necessario aprire una richiesta affinché la competenza mancante venga aggiunta dagli uffici del CLA.

## Invio di una richiesta per inserimento di una competenza linguistica mancante a libretto CLA.

Il sistema CLA CINCECA consente allo studente di comunicare con il centro inviando richieste indirizzate all'ufficio corretto e selezionando un argomento predefinito. Ciò consente di indirizzare la propria domanda al personale del centro che è in grado di fornire le informazioni richieste senza essere reindirizzati ad altri uffici. La gestione della richiesta può essere monitorata dallo studente ed è possibile anche che il personale del CLA scambi messaggi con lo studente per risolvere la richiesta stessa. Si sconsiglia quindi di utilizzare l'invio di email agli indirizzi che fino ad oggi erano disponibili e di utilizzare in sostituzione questo canale di comunicazione.

Dalla propria scrivania per accedere a questo servizio, cliccare sull'icona indicata in figura.

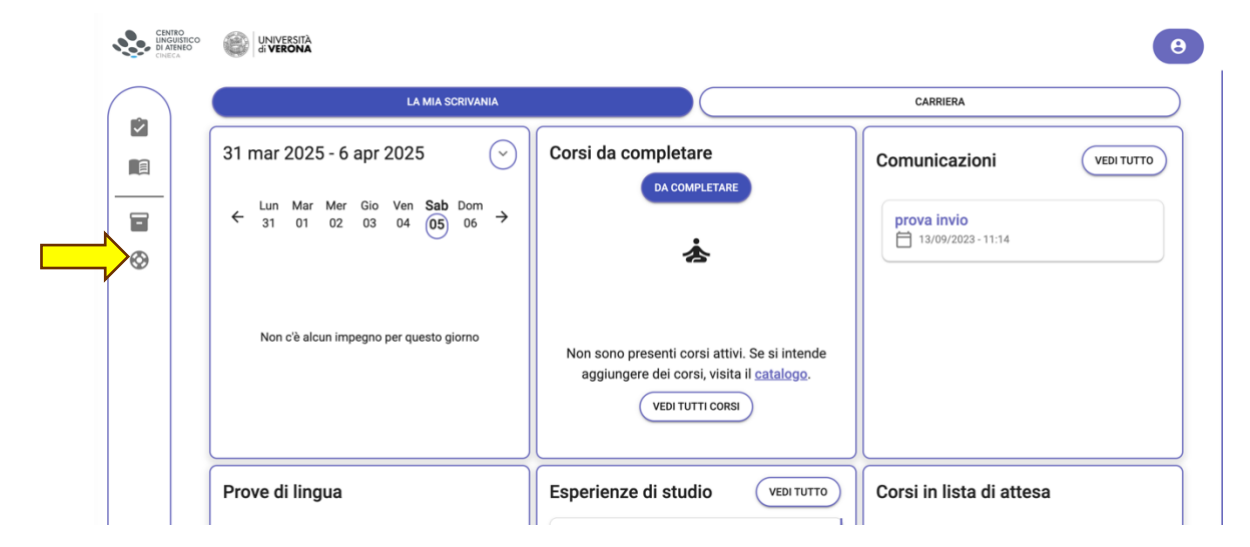

Si apre a questo punto un riepilogo delle richieste inviate, che sono in gestione, e l'elenco delle richieste risolte e chiuse dal personale del CLA, come di seguito mostrato.

| CENTRO<br>LINGUISTIC:<br>DI ATENEO<br>CINECA |                                                                                                    | Θ                                                                                 |
|----------------------------------------------|----------------------------------------------------------------------------------------------------|-----------------------------------------------------------------------------------|
|                                              | Richieste aperte                                                                                       | Richieste risolte                                                                 |
|                                              |                                                                                                    | Richiesta: 4<br>05/03/2 Chi Informazioni sulla sessione di certificazione Esami e |
| <ul><li><b>○</b></li></ul>                   | IN LAVORAZIONE<br>Richiesta: 5<br>05/03/2025 Riconoscimento certificazione per competenza Esami e test | Richiesta: 2<br>05/05/2023 Chiusa Ordini Esami e test                             |
|                                              |                                                                                                    | Richiesta: 1 05/05/20 Chiu Informazioni sulle esercitazioni Corsi di license      |
|                                              |                                                                                                    |                                                                                   |

Per inserire una nuova richiesta cliccare sul pulsante "Nuova richiesta" come evidenziato dalla freccia gialla in figura.

|                                      |                 |              | _   |
|--------------------------------------|-----------------|--------------|-----|
|                                      |                 |              | ESC |
| Supporto / Categoria nuova richiesta |                 |              |     |
| NUOVA RICHIESTA                      | a di siabiasta  |              |     |
| Seleziona categor                    | a di richiesta  |              |     |
|                                      | <u>A</u>        | A.           |     |
|                                      | Corsi di lingua | Esami e test |     |
|                                      | Corsi di lingua | Esami e test |     |
|                                      |                 |              |     |

Si apre a questo punto una pagina dove si richiede a chi indirizzare la richiesta, per la richiesta di inserimento di una competenza linguistica a libretto CLA scegliere

| D                                                                                                    | D                                                                                                    |                                                                                                    |
|----------------------------------------------------------------------------------------------------|----------------------------------------------------------------------------------------------------|----------------------------------------------------------------------------------------------------|
|                                                                                                    |                                                                                                    |                                                                                                    |
| Riconoscimento<br>certificazione per<br>competenza                                                                                                    | Informazioni sulla<br>sessione di certificazione<br>corrente                                              | Inserimento di<br>compentenza linguistica<br>nel libretto CLA                                                                                                    |
| Se sei in possesso di una certificazione<br>linguistica, puoi richiederne il<br>riconoscimento per ottenere una<br>competenza linguistica. Attenzione: la<br>valutazione della certificazione ed il suo<br>riconoscimento, totale o parziale, rimangono<br>a discrezione della commissione del CLA | Apri un ticket per avere informazioni sulla<br>sessione di certificazione corrente:<br>ISCRIZIONI e TURNI | Lo/la studente/studentessa che non trova la<br>competenza linguistica che vucle ottenere<br>nel riquadro "Provieti di lingua da completare"<br>può richiedere l'inserimento manuale della<br>compentenza agli uffici del CLA. |
|                                                                                                    |                                                                                                    |                                                                                                    |
| Competenze acquistate                                                                                                    | Iscrizione esame con<br>misure compensative                                                               | Richiesta disiscrizione<br>appello                                                                                                    |
| Competenze acquistate                                                                                                    |                                                                                                    |                                                                                                    |

Scelta l'opzione possiamo compilare la nostra richiesta, indicando la lingua e il livello della competenza linguistica che si desidera inserire a libretto CLA ed inviarla.

| Categoria<br>Esami e test | Tipo richiesta<br>Inserimento di compentenza linguistica nel librett | Data Inserimento<br>to CLA 05/04/2025 |
|---------------------------|----------------------------------------------------------------------|---------------------------------------|
|                           |                                                                      |                                       |
| Oggetto                   |                                                                      |                                       |
|                           |                                                                      |                                       |
| Descrizione richiesta     |                                                                      |                                       |
|                           |                                                                      |                                       |
|                           |                                                                      |                                       |

### Esiti di prove precedenti.

E' stata eseguita una prima fase di trasferimento esiti già ottenuti. Nella sezione "Esito prove" si dovrebbero poter visualizzare gli esiti trasferiti dal vecchio archivio. Tutti gli esiti trasferiti si riferiscono a competenze con un'unica prova informatizzata. Il sistema potrebbe indicare come da fare la corrispondente competenza nuova che è ora agganciata alle attività didattiche di ESSE3 presenti a piano. Tale competenza non sarà ovviamente da completare in quanto già svolta prima della messa in linea del nuovo sistema CLA CINECA.

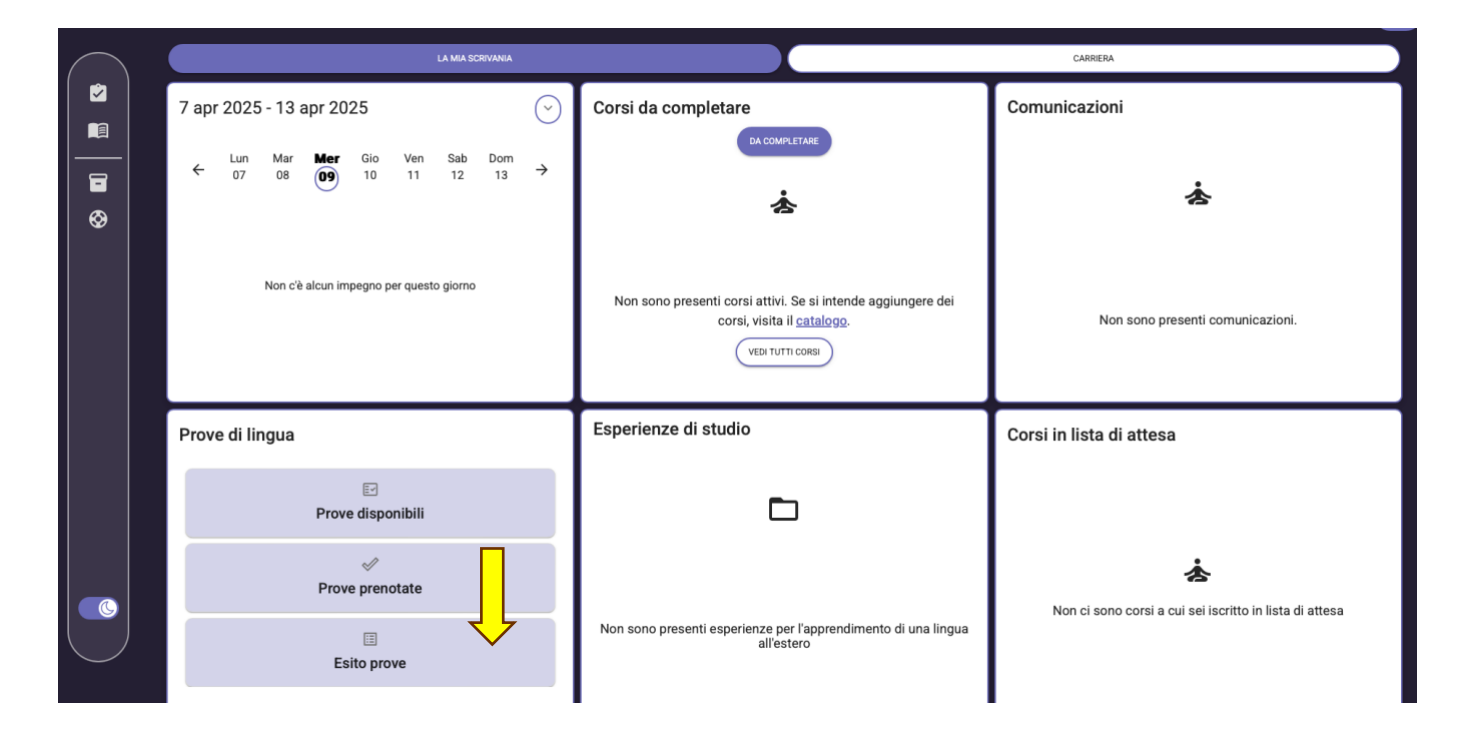

Entrando nella sezione le card sono raggruppate per lingua e riportano i risultati ottenuti. Le date riportate riguardano il momento in cui il dato è stato trasferito nel nuovo sistema CLA CINECA. Cliccando sulle card è possibile vedere i risultati ottenuti.

| Francese B1 😫                                                    |   | Inglese B1 - Abilità ricettive                                                    |   | Tedesco A2 - Abilità                                                          | 1         |
|------------------------------------------------------------------|---|-----------------------------------------------------------------------------------|---|-------------------------------------------------------------------------------|-----------|
| Uso della lingua (L)<br>Informatizzato - Uso della lingua        | 0 | Completato il 09/04/2025 con esito: Idoneo<br>Verbalizzata il 09/04/2025 11:44:09 |   | Completato il 09/04/2025 con esito: la<br>Verbalizzata il 09/04/2025 11:44:09 | oneo      |
| (L)<br>Comprensione scritta (L)<br>Informatizzato - Comprensione | 0 | Uso della lingua (L)<br>Informatizzato - Uso della lingua 🔗<br>(L)                |   | Comprensione scritta (L)<br>Informatizzato - Comprensione<br>scritta (L)      | 0         |
| scritta (L) Comprensione orale (L) Informatizzato - Comprensione | 0 | Comprensione orale (L)<br>Informatizzato - Comprensione Orale (L)                 | 1 | Uso della lingua (L)<br>Informatizzato - Uso della lingua<br>(L)              | 0         |
| orale (L)                                                        |   | Comprensione scritta (L)<br>Informatizzato - Comprensione Scritta (L)             |   | Comprensione orale (L)<br>Informatizzato - Comprensione<br>orale (L)          | $\oslash$ |

Cliccando sulle card con spunte verdi è possibile vedere i risultati ottenuti.